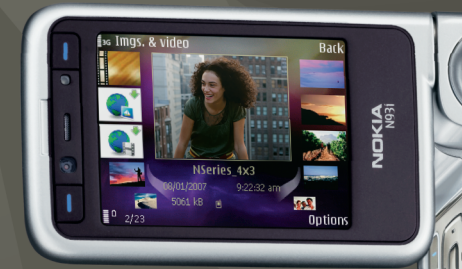

# Doplnkové aplikácie

Nokia N93i-1

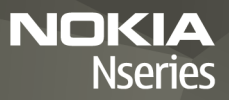

#### DOPLNKOVÉ APLIKÁCIE PRE TELEFÓN NOKIA N93i

V pamäti telefónu a na disku DVD-ROM dodanom spolu s telefónom nájdete doplnkové aplikácie od spoločnosti Nokia a tvorcov tretích strán.

#### ŽIADNA ZÁRUKA

Aplikácie od tretích dodávateľov, dodané s vašim prístrojom, mohli byť vytvorené a môžu byť vlastníctvom osôb alebo spoločností, ktoré nie sú súčasťou a nemajú vzťah k spoločnosti Nokia. Nokia nevlastní autorské práva a práva duševného vlastníctva k týmto aplikáciám tretích tvorcov. Vzhľadom na to Nokia nepreberá žiadnu zodpovednosť za podporu koncových užívateľov a za funkčnosť týchto aplikácií ani za informácie uvedené v aplikáciách alebo v týchto materiáloch. Nokia neposkytuje žiadnu záruku na aplikácie tretích dodávateľov. POUŽÍVANÍM APLIKÁCIÍ BERIETE NA VEDOMIE, ŽE APLIKÁCIE SÚ POSKYTOVANÉ "TAK, AKO SÚ". BEZ ZÁRUKY AKÉHOKOĽVEK DRUHU. ČI UŽ VÝSLOVNEJ ALEBO ODVODENEJ. A TO V MAXIMÁLNOM ROZSAHU, AKÝ PRIPÚŠŤA JÚ PLATNÉ PRÁVNE PREDPISY. SPOLOČNOSŤ NOKIA ANI JEL DCÉRSKE ČLINAK PRÍBLIZNÉ SPOLOČNOSTI NEPOSKYTUJÚ ŽIADNE UBEZPEČENIA ANI ZÁRUKY, VÝSLOVNÉ ALEBO ODVODENÉ VRÁTANE, ALE BEZ OBMEDZENIA NA ZÁRUKY VLASTNÍCTVA. OBCHODOVATEľ NOSTI ALEBO VHODNOSTI NA KONKRÉTNY ÚČEL. A TAKTIEŽ ŽE SOFTVÉR NEPORUŠÍ AKÉKOĽVEK PATENTOVÉ PRÁVA. AUTORSKÉ PRÁVA. PRÁVA K OCHRANNÝM ZNÁMKAM ALEBO INÉ PRÁVA TRETÍCH STRÁN.

#### © 2007 Nokia. Všetky práva vyhradené.

Nokia, Nokia Connecting People, Nseries a N93i sú registrovanými ochrannými značkami spoločnosti Nokia Corporation. Ostatné názvy produktov a spoločností uvedené v tomto dokumente môžu byť ochrannými známkami alebo obchodnými označeniami ich príslušných vlastníkov.

Spoločnosť Nokia uplatňuje politiku kontinuálneho vývoja. Nokia si vyhradzuje právo meniť a zdokonaľovať ktorýkoľvek z produktov opísaných v tomto dokumente bez predchádzajúceho upozornenia.

V MAXIMÁLNOM ROZSAHU, AKÝ PRIPÚŠŤA PLATNÉ PRÁVO, SPOLOČNOSŤ NOKIA ANI ŽIADNY Z JEJ POSKYTOVATEĽOV LICENCIÍ NEPONESIE ZODPOVEDNOSŤ ZA AKÚKOĽVEK STRATU DÁT ALEBO PRÍJMU, ANI ZA AKOKOĽVEK VZNIKNUTÉ OSOBITNÉ, NÁHODNÉ, NÁSLEDNÉ ALEBO NEPRIAME ŠKODY. OBSAH TOHTO DOKUMENTU SA VYKLADÁ "TAK, AKO JE". NEPOSKYTUJÚ SA ŽIADNE ZÁRUKY AKÉHOKOĽVEK DRUHU, ČI UŽ VÝSLOVNÉ ALEBO IMPLIKOVANÉ, OHĽADOM SPRÁVNOSTI, SPOĽAHLIVOSTI ALEBO OBSAHU TOHTO DOKUMENTU, VRÁTANE, ALE NIE VÝHRADNE, IMPLIKOVANÝCH ZÁRUK OBCHODOVATEĽNOSTI A VHODNOSTI NA URČITÝ ÚČEL, OKREM ZÁRUK, VYŽADOVANÝCH PRÍSLUŠNÝMI PLATNÝMI PRÁVNYMI PREDPISMI. SPOLOČNOSŤ NOKIA SI VYHRADZUJE PRÁVO KEDYKOLYCK A BEZ PREDCHÁDZAUÚCEHO UPOZORNENIA TENTO DOKUMENT ZMENIŤ ALEBO STIAHNUŤ Z OBEHU.

Dostupnosť určitých výrobkov a aplikácií pre výrobky môže závisieť od zemepisnej oblasti. Informujte sa prosím u svojho predajcu Nokia o podrobnostiach a dostupnosti jazykových verzií.

Niektoré funkcie závisia od karty SIM alebo siete, služby MMS alebo kompatibility zariadení a podporovaných formátov obsahu. Niektoré služby sa osobitne spoplatňujú.

VYDANIE 2. SK, 9254491

# Obsah

| Úvod                             | 4  |
|----------------------------------|----|
| Služby siete                     | 4  |
| Podpora                          | 5  |
| Internet                         | 6  |
| Načítajte!                       | 6  |
| Mobile Search                    | 8  |
| Použitie aplikácie Mobile Search | 8  |
| Ďalšie informácie                | 8  |
| Nástroje                         | 9  |
| Sprievodca nast                  | 9  |
| Pripojenie                       | 11 |
| Stlač a hovor (Push to talk)     | 11 |
| Určovanie polohy                 | 15 |
| Galéria                          | 19 |
| Tlač online                      | 19 |
| Zdiel'anie online                | 20 |
| Pre váš počítač                  | 23 |
| Home Media Server                | 23 |

| Nokia Lifeblog                        | .25 |
|---------------------------------------|-----|
| Nokia PC Suite                        | .28 |
| Adobe Photoshop Album Starter Edition | .29 |
| Adobe Premiere Elements               | .33 |

# Úvod

Číslo modelu: Nokia N93i-1

V nasledujúcom texte používame označenie Nokia N93i.

Telefón Nokia N93i je silné a inteligentné multimediálne zariadenie. Rôzne aplikácie od spoločnosti Nokia a iných tvorcov softvéru tretej strany vám umožňujú oveľa širšie použitie telefónu Nokia N93i.

Niektoré aplikácie sa poskytujú v pamäti telefónu a niektoré na disku DVD-ROM dodávanom spolu so zariadením.

Ak chcete používať niektoré aplikácie, musíte prijať príslušné licenčné podmienky.

lkony v tomto dokumente označujú, či je aplikácia dostupná v pamäti telefónu (
) alebo na disku DVD-ROM (
).

Aplikácie z disku DVD-ROM musíte pred použitím nainštalovať na kompatibilný počítač.

Pozrite si návod na použitie, kde nájdete ďalšie dôležité informácie o vašom prístroji.

Ochrana autorských práv môže brániť kopírovaniu, úprave, prenosu alebo rozosielaniu niektorých obrázkov, hudby (vrátane zvonení) a iného obsahu.

# Služby siete

Skôr ako budete môcť prístroj používať, potrebujete službu poskytovateľa bezdrôtových služieb. Mnohé funkcie si vyžadujú špeciálne funkcie siete. Takéto funkcie nie sú dostupné vo všetkých sieťach; v niektorých sieťach si využívanie služieb siete vyžaduje osobitné dojednanie s vaším poskytovateľom služieb. Váš poskytovateľ služieb vás poučí, ako služby používať, a vysvetlí vám, aké poplatky za ne účtuje. V niektorých sieťach môžu existovať obmedzenia, ktoré ovplyvňujú vaše možnosti využívania služieb siete. Niektoré siete napríklad nemusia podporovať všetky špecifické národné znaky a služby.

Váš poskytovateľ služieb mohol požiadať, aby boli niektoré funkcie vo vašom prístroji deaktivované alebo neboli aktivované. V takomto prípade sa tieto funkcie neobjavia v menu vášho prístroja. Váš prístroj môže byť tiež špeciálne nakonfigurovaný, napríklad môžu byť zmenené názvy, poradie a ikony položiek menu. Ďalšie informácie získate od svojho poskytovateľa služieb.

# Podpora

Aplikácie poskytované tvorcami softvéru tretej strany sú podporované týmito tvorcami. Ak máte s aplikáciou problémy, podporu nájdete na príslušnej webovej lokalite. Webové odkazy nájdete na konci každej aplikácie v tomto návode.

# Internet

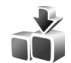

# Načítajte! 🔳

Načítajte! (služba siete) je mobilný obchod s obsahom, ktorý máte vo svojom prístroji.

Pomocou aplikácie Načítajte! môžete vyhľadávať, prehliadať, nakupovať, načítať a aktualizovať obsah, služby a aplikácie pre svoj prístroj Nokia. Prístup k hrám, tónom zvonenia, tapetám, aplikáciám a ďalšiemu obsahu je veľmi jednoduchý. Položky sú usporiadané v katalógoch a zložkách podľa jednotlivých poskytovateľov služieb. Dostupnosť obsahu závisí od poskytovateľa služieb.

Stlačte tlačidlo *§* a vyberte položku Internet > Načítajte!.

Aplikácia Načítajte! používa služby siete a poskytuje prístup k najaktuálnejšiemu obsahu. O ďalších položkách dostupných cez aplikáciu Načítajte! sa môžete informovať u poskytovateľa služieb alebo u dodávateľov či tvorcov jednotlivých položiek.

Aplikácia Načítajte! je neustále aktualizovaná a prináša vám najnovší obsah, ktorý poskytovateľ služieb ponúka pre váš prístroj. Ak chcete obsah v aplikácii Načítajte!

aktualizovať manuálne, vyberte položku Voľby > Obnoviť zoznam.

Ak chcete skryť niektorú zložku alebo katalóg v zozname, aby sa napríklad zobrazovali iba položky, ktoré často používate, vyberte položku Voľby > Skryť. Ak chcete skryté položky znova zobraziť, vyberte položku Voľby > Zobraziť všetky.

Ak chcete zakúpiť vybratú položku v hlavnom okne alebo v niektorej zložke alebo katalógu, vyberte položku Voľby > Kúpiť. Otvorí sa vedľajšie menu, v ktorom si môžete zvoliť verziu položky a zobraziť informáciu o cene. Dostupné voľby závisia od poskytovateľa služieb.

Ak chcete načítať položku, ktorá je zadarmo, vyberte položku Voľby > Prevziať.

# Nastavenia

Aplikácia aktualizuje na vašom prístroji najnovší obsah dostupný od poskytovateľa služieb, prípadne z iných dostupných kanálov. Ak chcete zmeniť nastavenia, vyberte položku Voľby > Nastavenia a niektoré z nasledujúcich volieb:

Internet

Miesto prístupu – vyberte miesto prístupu, ktoré sa bude využívať na prístup k serveru poskytovateľa služieb, a rozhodnite, či má prístroj vyžiadať miesto prístupu pri každom spojení.

Automatické otvorenie – ak chcete po načítaní automaticky otvoriť obsah alebo aplikáciu, vyberte položku Áno.

Potvrdenie ukážky – ak chcete automaticky načítať ukážku obsahu alebo aplikácie, vyberte položku Nie. Ak chcete, aby sa pred každým načítaním ukážky zobrazila výzva, vyberte položku Áno.

Potvrdenie kúpy – ak chcete, aby sa pred zakúpením obsahu alebo aplikácie zobrazila žiadosť o potvrdenie, vyberte položku Áno. Ak vyberiete položku Nie, kúpa prebehne ihneď po výbere položky Kúpiť.

Po dokončení nastavení vyberte položku Späť.

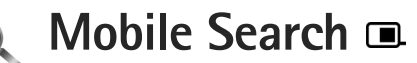

Pomocou aplikácie Mobile Search môžete získať prístup k vyhľadávacím nástrojom, vyhľadať a pripojiť sa k lokálnym službám, webovým stránkam, snímkam a mobilnému obsahu. Túto aplikáciu môžete použiť na vyhľadávanie a volanie do miestnych reštaurácií a obchodov. Pri ich vyhľadávaní použite technológiu rozšíreného mapovania.

# Použitie aplikácie Mobile Search

Stlačte tlačidlo 💡 a vyberte položku Hľadanie.

Pri spustení aplikácie Mobile Search sa zobrazí zoznam kategórií. Vyberte kategóriu (napríklad snímky) a zadajte text do vyhľadávacieho poľa. Vyberte položku Hľadanie. Zobrazia sa výsledky vyhľadávania.

# Ďalšie informácie

Ďalšie informácie a inštrukcie k príslušnej aplikácii získate výberom položky Voľby > Pomocník.

Ďalšie informácie o aplikácii získate aj na webovej lokalite www.mobilesearch.nokia.com/.

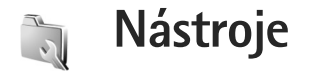

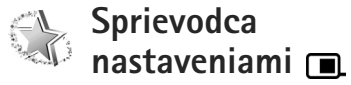

Stlačte tlačidlo 🚱 a vyberte položku Nástroje > Sprievodca.

Aplikácia Sprievodca nast. konfiguruje zariadenie pre operátora, e-mail, funkciu Push to talk a zdieľanie videa podľa informácií od poskytovateľa služieb.

Dostupnosť rozličných nastavení v aplikácii Sprievodca nast. závisí od funkcií prístroja, karty SIM, operátora a dostupnosti dát v databáze Sprievodcu nastavením v pamäti prístroja.

Ak chcete tieto služby využívať, bude možno potrebné obrátiť sa na poskytovateľa služieb, ktorý musí aktivovať dátové pripojenie, prípadne ďalšie služby.

Pri prvom použití aplikácie vás počas konfigurácie nastavení sprevádza Sprievodca nastavením. Ak chcete spustiť sprievodcu, vyberte položku Štart. Ak chcete operáciu zrušiť, vyberte položku Ukonči.

Ak nie je vložená karta SIM, zobrazí sa výzva na výber domovskej krajiny a názov operátora. Ak sprievodcom

navrhovaný názov krajiny alebo operátora nie je správny, vyberte požadovaný názov zo zoznamu.

Ak chcete po dokončení konfigurácie nastavení otvoriť hlavné okno aplikácie Sprievodca nast., vyberte položku OK. Ak sa konfigurácia nastavení preruší, nastavenia sa nedefinujú. Po zavretí sprievodcu môžete začať používať konfigurované aplikácie v ich vlastných umiestneniach v menu.

### E-mail

Ak sa rozhodnete konfigurovať nastavenia svojho e-mailu, aplikácia Sprievodca nast. vyžiada, aby ste zadali nasledujúce údaje: e-mailovú adresu, názov schránky, meno používateľa a heslo.

Ak je zadaný poskytovateľ e-mailových služieb neznámy, sprievodca vás vyzve, aby ste zadali typ schránky a servery prichádzajúcej a odchádzajúcej pošty. Informujte sa podrobnejšie u svojho poskytovateľa služieb.

Ak chcete po zadaní požadovaných informácií začať používať novú schránku, vyberte položku Áno. Ak sa chcete vrátiť do hlavného okna aplikácie Sprievodca nast., vyberte položku Nie.

# Operátor

Ak sa rozhodnete konfigurovať nastavenia operátora, aplikácia Sprievodca nast. vás vyzve, aby ste vybrali z dostupných nastavení a potom položku OK.

# Stlač a hovor (Push to talk)

Táto voľba je dostupná iba vtedy, ak je táto služba nainštalovaná v telefóne a predplatili ste si ju.

Ak sa rozhodnete konfigurovať nastavenia služby Push to talk (PTT) (služba siete), aplikácia Sprievodca nast. vás vyzve, aby ste definovali: prezývku v službe Push to talk, meno používateľa a heslo.

# Zdieľanie videa

Táto voľba je dostupná iba vtedy, ak je príslušná služba nainštalovaná v telefóne a predplatili ste si ju.

Skôr ako budete môcť uskutočniť videohovor, musíte mať kartu USIM a nachádzať sa v oblasti pokrytej signálom siete UMTS.

Ak sa rozhodnete konfigurovať nastavenia zdieľania videa (služba siete), aplikácia Sprievodca nast. vyžiada, aby ste zadali nasledujúce údaje adresu zdieľania videa, meno používateľa, heslo, používateľské meno servera proxy na zdieľanie videa a vybrali položku OK. Po vytvorení nastavení zdieľania videa sa vás aplikácia Sprievodca nast. spýta, či chcete pridať adresu zdieľania videa kontaktu. Vyberte položku Áno alebo Nie.

# Ďalšie informácie

Ak máte akýkoľvek problém s aplikáciou Sprievodca nast., navštívte webovú stránku spoločnosti Nokia www.nokia.com/phonesettings.

# Pripojenie

#### Stlač a hovor (Push to talk)

Služba Push to talk (PTT) (služba siete) ie služba hlasovei komunikácie cez IP realizovaná v reálnom čase cez paketovú dátovú sieť. Služba Push to talk umožňuje priamu hlasovú komunikáciu realizovanú stlačením jediného tlačidla. Službu PTT využívajte na konverzáciu s jednou osobou alebo skupinou ľudí.

Skôr ako budete môcť službu PTT používať, definujte miesto prístupu a nastavenia služby PTT. Tieto nastavenia môžete dostať v špeciálnej textovej správe od poskytovateľa služieb, ktorý ponúka danú službu PTT. Na konfiguráciu môžete použiť aj aplikáciu Sprievodca nast., ak váš operátor takúto možnosť podporuje. Pozrite časť "Sprievodca nastaveniami", str. 9.

Stlačte tlačidlo 🚱 a vyberte položku Pripojenie > PTT.

Pri komunikácii prostredníctvom služby PTT jedna osoba rozpráva, zatiaľ čo ju ostatní počúvajú cez zabudovaný reproduktor. Hovoriaci sa pri komunikácii striedajú. Keďže naraz môže hovoriť len jeden člen skupiny, maximálna dĺžka prehovoru je obmedzená. Maximálna dĺžka je zvyčajne nastavená na 30 sekúnd. Podrobné informácie

o dĺžke prehovoru vo vašej sieti vám poskytne poskytovateľ služieb.

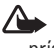

Výstraha: Keď je zapnutý reproduktor, nedržte prístroi pri uchu, pretože hlasitosť môže byť veľmi vysoká.

Priorita telefónnych hovorov je vždy vyššia ako priorita funkcií služby PTT.

# Definovanie miesta prístupu PTT

Mnohí poskytovatelia služieb vyžadujú, aby ste ako predvolené miesto prístupu použili miesto prístupu na internet (IAP, Internet Access Point). Iní poskytovatelia služieb umožňujú použiť miesto prístupu spojenia WAP. Informuite sa podrobnejšie u svojho poskytovateľa služieb.

Ak nemáte pripojenie na WAP, budete sa musieť obrátiť na vášho poskytovateľa služieb a požiadať ho o pomoc s prvým pripojením, alebo môžete navštíviť stránku www.nokia.com/phonesettings.

# Nastavenia služby PTT

Stlačte tlačidlo 🚱 a vyberte položku Pripojenie > PTT > Voľby > Nastavenia.

Vyberte položku Nastavenia užívateľa a zadajte nasledujúce informácie:

Prichádzaj. hovory PTT – ak chcete vidieť upozornenia na prichádzajúce hovory, vyberte položku Hlásiť. Ak chcete hovory PTT prijímať automaticky, vyberte položku Automatický príjem. Ak chcete, aby boli hovory PTT automaticky odmietnuté, vyberte položku Nie sú povolené.

Tón hlásenia hov. PTT – ak chcete, aby nastavenie upozornenia na prichádzajúci hovor PTT zodpovedalo nastaveniam profilu, vyberte položku Nastavený profilom.

Tón žiadosti o sp. hovor – ak chcete nastaviť tón žiadostí o spätný hovor.

Spustenie aplikácie – vyberte, ak sa po zapnutí telefónu chcete prihlásiť k službe PTT.

Predvolená prezývka – ak chcete zadať predvolenú prezývku, ktorá sa zobrazí ostatným používateľom. Váš poskytovateľ služieb mohol upravovanie tejto možnosti v telefóne deaktivovať.

Ukázať moju adr. PTT – vyberte položku Pri indiv. hovoroch, Pri skup. hovoroch, Pri všet. hovoroch alebo Nikdy. Váš poskytovateľ služieb mohol niektoré z týchto možností v telefóne deaktivovať.

Ukázať môj stav loginu – ak chcete, aby sa váš stav zobrazil, vyberte položku Áno. Ak chcete, aby váš stav zostal skrytý, vyberte položku Nie. Vyberte položku Nastavenia spojenia a zadajte nasledujúce informácie:

**Doména** – ak chcete zadať názov domény získaný od poskytovateľa služieb.

Názov miesta prístupu – ak chcete zadať názov miesta prístupu služby PTT. Názov miesta prístupu je potrebný na nadviazanie spojenia so sieťou GSM/GPRS.

Adresa servera – ak chcete zadať adresu IP alebo názov domény servera služby PTT získané od poskytovateľa služieb.

Meno užívateľa – ak chcete zadať používateľské meno, ktoré ste dostali od poskytovateľa služieb.

Heslo – ak chcete zadať heslo na nadviazanie dátového spojenia (ak sa vyžaduje). Heslo zvyčajne poskytuje poskytovateľ služieb a často sa v ňom rozlišujú malé a veľké písmená.

### Prihlásenie v službe PTT

Stlačte tlačidlo 😯 a vyberte položku Pripojenie > PTT. Aplikácia PTT sa po spustení služby automaticky prihlási.

Po úspešnom prihlásení sa aplikácia PTT automaticky spojí s kanálmi, ktoré boli aktívne pri poslednom zatvorení aplikácie. Ak sa spojenie stratí, telefón sa automaticky pokúša znova prihlásiť, kým sa nerozhodnete aplikáciu PTT zatvoriť.

# Ukončenie služby PTT

Stlačte tlačidlo <br/>
Stlačte tlačidlo <br/>
Stati a vyberte položku Pripojenie > PTT ><br/>
Voľby > Ukončiť. Zobrazí sa otázka Vypnúť službu Push<br/>
to talk po ukončení aplikácie? Výberom položky Áno sa<br/>
odhlásite a ukončíte službu. Ak chcete nechať aplikáciu<br/>
aktívnu na pozadí, vyberte položku Nie. Ak sú otvorené<br/>
viaceré aplikácie a chcete medzi nimi prepnúť, stlačte<br/>
a podržte tlačidlo <br/>  ${\cal G}$ .

## Uskutočnenie individuálneho hovoru

Vyberte položku Voľby > Kontakty PTT.

Zo zoznamu vyberte kontakt, s ktorým sa chcete zhovárať, a položku Voľby > Hovoriť individuálne.

Po celý čas vášho prehovoru držte tlačidlo 🔔. Keď dohovoríte, uvoľnite tlačidlo 🖕.

Ak chcete hovoriť s kontaktom, stlačte a podržte tlačidlo aj v iných oknách aplikácie PTT (napríklad v okne kontaktov). Ak chcete uskutočniť nový telefónny hovor, ukončite individuálny hovor. Vyberte položku Odpoj alebo stlačte tlačidlo **C**.

Tip. Nezabudnite, že počas hovoru prostredníctvom služby PTT musíte telefón držať pred sebou tak, aby ste videli na displej. Hovorte smerom k mikrofónu a neprikrývajte reproduktor rukami.

#### Prijatie individuálneho hovoru

Stlačením tlačidla  $\frown$  individuálny hovor začnete alebo ho stlačením tlačidla  $\beth$  ukončíte.

## Uskutočnenie skupinového hovoru

Ak chcete zavolať skupine, vyberte položku Voľby > Kontakty PTT, označte kontakty, ktorým chcete zavolať, a vyberte položku Voľby > Nový skup. hovor PTT.

Tip. Individuálny alebo skupinový hovor môžete uskutočniť aj zo zložky Kontakty. Vyberte položku Voľby > Voľby PTT > Vytvoriť individuálny hovor alebo Vytvoriť skupinový hovor.

# Vyžiadanie stavu prihlásenia ostatných účastníkov

Ak si chcete vyžiadať alebo zrušiť vyžiadanie stavu prihlásenia k službe PTT ostatných účastníkov, vyberte položku Voľby > Kontakty PTT, kontakt a položku Voľby > Ukázať stav loginu alebo Skryť stav loginu.

# Odoslanie žiadosti o spätný hovor

V menu Kontakty PTT prejdite na požadované meno a vyberte položku Voľby > Žiadať spätný hovor.

#### Odpoveď na žiadosť o spätný hovor

Keď vám niekto pošle žiadosť o spätný hovor, zobrazí sa správa 1 nová žiadosť no spätný hovor. Ak chcete uskutočniť individuálny hovor, vyberte položku Ukáž > Prijaté žiadosti, kontakt a položku Voľby > Hovoriť individuálne.

# Kanály

Môžete sa pripojiť k verejným vopred konfigurovaným kanálom. Verejné kanály sú otvorené pre každého, kto pozná adresu URL príslušného kanála.

Keď ste pripojení ku kanálu a prebieha hovor, všetci členovia pripojení ku kanálu vás počujú. Súčasne môže byť aktivovaných až päť kanálov. Ak je aktívny viac ako jeden kanál, výberom položky Vymeň prepnete na požadovaný kanál.

Vyberte položku Voľby > Kanály PTT.

Ak sa chcete prvýkrát pripojiť na vopred konfigurovaný verejný kanál, vyberte položku Voľby > Nový kanál > Pridať existujúci. Keď sa chcete pripojiť k vopred konfigurovanému kanálu, musíte zadať adresu URL kanála.

#### Tvorenie vlastných kanálov

Ak chcete vytvoriť nový vopred konfigurovaný kanál, vyberte položku Voľby > Nový kanál > Vytvoriť nový.

Môžete vytvoriť vlastné verejné kanály, zvoliť vlastný názov kanála a pozvať členov. Títo členovia môžu pozvať do verejného kanála ďalších členov.

Môžete tiež vytvoriť súkromné kanály. K súkromným kanálom sa môžu pripájať a používať výlučne používatelia, ktorých pozval hostiteľ.

Pre každý kanál definujte položky: Názov kanála, Stav súkromia kanála, Prezývka na kanáli a Miniatúra kanála (voliteľné).

Po úspešnom vytvorení kanála sa telefón spýta, či chcete odoslať pozvania na pripojenie ku kanálu. Pozvania na pripojenie ku kanálu sú textové správy.

#### Hovor s kanálom

Ak chcete uskutočniť hovor s kanálom po prihlásení k službe PTT, stlačte tlačidlo L. Začujete tón signalizujúci, že prístup je povolený.

Počas prehovoru držte tlačidlo **L**. Keď dohovoríte, uvoľnite tlačidlo **L**.

Ak sa pokúšate odpovedať kanálu stlačením tlačidla počas prehovoru iného účastníka, zobrazí sa hlásenie Čakajte. Uvoľnite tlačidlo \_\_\_, počkajte, kým účastník dohovorí, a potom znova stlačte tlačidlo \_\_\_. Prípadne stlačte a podržte tlačidlo \_\_\_, kým sa nezobrazí správa Hovorte. Keď sa rozprávate na kanáli, rozprávať môže prvá osoba, ktorá stlačí tlačidlo 🕒 po tom, ako niekto dohovorí.

Po dokončení hovoru PTT vyberte položku Odpoj alebo stlačte tlačidlo  $\hfill C$  .

Ak si chcete pozrieť aktívnych členov kanála, keď na kanáli prebieha aktívny hovor, vyberte položku Voľby > Aktívni členovia.

Ak chcete otvoriť okno pozvania a pozvať nových členov na používanie kanála, ku ktorému ste práve pripojení, vyberte položku Voľby > Poslať pozvanie. Nových členov môžete pozývať len vtedy, ak ste hostiteľom na súkromnom kanáli alebo ak je kanál verejný. Pozvania na pripojenie ku kanálu sú textové správy.

### Odpoveď na pozvanie na kanál

Ak chcete uložiť prijatú pozvánku na kanál, vyberte položku Voľby > Uložiť kanál PTT. Kanál sa pridá do okna kanálov kontaktov PTT.

Po uložení pozvania na kanál sa telefón spýta, či sa chcete na kanál pripojiť. Výberom položky Áno otvoríte okno relácií aplikácie PTT. Telefón sa prihlási k službe, ak už k nej nie ste prihlásení.

Ak pozvanie odmietnete alebo vymažete, uloží sa v menu prijatých správ. Ak sa chcete ku kanálu pripojiť neskôr,

otvorte správu s pozvaním a uložte ho. Ak sa chcete pripojiť ku kanálu, v dialógovom okne vyberte položku Áno.

## Prezeranie denníka služby PTT

Stlačte tlačidlo () a vyberte položku Pripojenie > PTT > Voľby > Denník PTT > Neprijaté, Prijaté hovory alebo Vytvorené.

Ak chcete začať individuálny hovor z menu Denník PTT, stlačte tlačidlo L.

# Určovanie polohy

Stlačte tlačidlo 🎲 a vyberte položku Pripojenie > Navigátor alebo Orien. body.

Niektoré funkcie v aplikáciách Orien. body a Navigátor môžu vyžadovať použitie kompatibilného prijímača GPS.

Ak chcete na určenie polohy začať používať kompatibilný prijímač GPS s pripojením Bluetooth, vyberte položku Pripojenie > Bluetooth. Na pripojenie k prijímaču GPS použite pripojenie Bluetooth. Ďalšie informácie o použití pripojenia Bluetooth nájdete v používateľskej príručke vášho zariadenia.

Globálny pozičný systém (Global Positioning System – GPS) prevádzkuje vláda Spojených štátov, ktorá nesie výlučnú zodpovednosť za presnosť a údržbu systému.

Presnosť lokalizačných údajov môže byť ovplyvnená úpravami družíc systému GPS, vykonanými vládou Spojených štátov, a môže sa zmeniť úpravou civilnej GPS politiky Ministerstva obrany Spojených štátov a Federálneho rádionavigačného plánu. Presnosť môžu negatívne ovplyvniť aj odchýlky v geometrii satelitov. Dostupnosť a kvalitu signálov GPS môžu negatívne ovplyvniť budovy a prirodzené prekážky, ako aj poveternostné podmienky. GPS prijímač možno používať iba vonku, aby bol možný príjem GPS signálov.

Terminál GPS prijíma slabé rádiosignály zo satelitov a meria čas ich prenosu. Na základe času prenosu môže prijímač GPS vypočítať polohu prístroja s presnosťou na niekoľko metrov.

Súradnice sú vyjadrené v stupňoch a desatinách stupňov použitím súradnicového systému WGS-84.

GPS možno používať iba ako navigačnú pomôcku. GPS sa nemá používať na presné meranie polohy a pre potreby lokalizácie alebo navigácie by ste sa nikdy nemali bezvýhradne spoliehať na lokalizačné údaje z GPS prijímača.

# O satelitných signáloch

Ak prístroj nemôže zachytiť satelitný signál, zvážte nasledujúce možnosti:

• Ak ste vnútri, pre lepší príjem signálu choď te von.

- Ak ste vonku, presuňte sa na otvorenejšie priestranstvo.
- Intenzita signálu môže byť ovplyvnená aj zlými poveternostnými podmienkami.
- Nadviazanie spojenia GPS môže trvať od pár sekúnd až po niekoľko minút.

# Žiadosti o lokalizáciu

Zo služby siete môžete dostať žiadosť o zaslanie informácií o polohe. Na základe polohy prístroja môže poskytovateľ služieb ponúknuť informácie týkajúce sa rôznych tém, napríklad počasia alebo dopravnej situácie.

Po prijatí žiadosti o lokalizáciu sa zobrazí správa s informáciou o službe, ktorá žiadosť poslala. Ak chcete povoliť odoslanie informácií o svojej polohe, vyberte položku Prijmi. Ak chcete žiadosť odmietnuť, vyberte položku Odmietni.

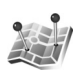

# Orientačné body 🔳

Stlačte tlačidlo 🚱 a vyberte položku Pripojenie > Orien. body. Pomocou aplikácie Orien. body môžete vo svojom prístroji ukladať informácie o polohe konkrétnych lokalít. Uložené lokality môžete triediť do rôznych kategórií, napríklad firma, a pridať k nim ďalšie informácie, napríklad adresu. Uložené orientačné body môžete použiť v kompatibilných aplikáciách, ako napríklad Navigátor. Súradnice sú vyjadrené v stupňoch a desatinách stupňov použitím súradnicového systému WGS-84.

Ak chcete vytvoriť nový orientačný bod, vyberte položku Voľby > Nový orientač. bod. Ak je prístroj pripojený ku kompatibilnému prijímaču GPS, môžete si vyžiadať súradnice vašej aktuálnej polohy. Informácie o polohe získate výberom položky Aktuálna poloha. Ak chcete informácie o polohe zadať manuálne, vyberte položku Zadať manuálne.

Ak chcete uložené orientačné body upraviť alebo k nim pridať informácie (napríklad adresu), posúvacím tlačidlom prejdite na orientačný bod a stlačte tlačidlo . Posúvacím tlačidlom prejdite na požadované pole a zadajte informáciu.

Orientačné body môžete triediť do vopred určených kategórií a vytvárať nové kategórie. Ak chcete upraviť existujúce alebo vytvoriť nové orientačné body, v aplikácii Orien. body stlačte tlačidlo 🖸 a vyberte položku Voľby > Upraviť kategórie.

Ak chcete pridať orientačný bod do kategórie, v aplikácii Orien. body naň prejdite a vyberte položku Voľby > Pridať do kategórie. Posúvacím tlačidlom prejdite na každú kategóriu, do ktorej chcete pridať orientačný bod, a vyberte ju.

Ak chcete odoslať jeden alebo viac orientačných bodov na kompatibilné zariadenie, vyberte položku Voľby > Poslať.

Prijaté orientačné body sa nachádzajú v priečinku Prijaté v zložke Správy.

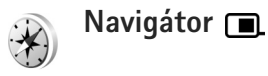

Stlačte tlačidlo 🎲 a vyberte položku Pripojenie > Navigátor. Aplikácia Navigátor je navrhnutá na navigovanie do zvoleného cieľa, poskytovanie informácií o vašej aktuálnej polohe a cestovných informácií, ako napríklad približná vzdialenosť k cieľu alebo približná dĺžka trvania cesty.

Súradnice sú vyjadrené v stupňoch a desatinách stupňov použitím súradnicového systému WGS-84.

Ak chcete použiť aplikáciu Navigátor, prístroj musí byť pripojený ku kompatibilnému prijímaču GPS. Prijímač GPS musí prijať informácie o polohe z aspoň troch satelitov, aby mohol vypočítať súradnice vašej polohy.

#### Cestovná navigácia

Ak chcete použiť cestovnú navigáciu, vyberte položku Navigácia. Cestovnú navigáciu spustite vonku. Ak ju spustíte vnútri, kompatibilný prijímač GPS nemusí prijať potrebné informácie zo satelitov.

Cestovná navigácia používa otočný kompas na displeji prístroja. Červená guľôčka ukazuje smer k cieľu a približná vzdialenosť k cieľu sa zobrazuje vnútri kompasu. Cestovná navigácia je navrhnuá tak, aby zobrazovala priamu cestu a najkratšiu vzdialenosť k cieľu meranú vzdušnou čiarou. Akékoľvek prekážky v ceste, ako napríklad budovy a prírodné prekážky, sú ignorované. Pri výpočte vzdialenosti nie sú brané do úvahy výškové rozdiely. Cestovná navigácia je aktívna, iba ak sa pohybujete.

Ak chcete nastaviť cieľ cesty, vyberte položku Voľby > Nastaviť cieľ a orientačný bod ako cieľ alebo zadajte zemepisnú dĺžku a šírku. Ak chcete vymazať nastavenia cieľa cesty, vyberte položku Zastaviť navigáciu.

#### Preberanie informácií o polohe

Ak si chcete pozrieť informácie o vašej aktuálnej polohe, pripojte prístroj ku kompatibilnému prijímaču GOS a vyberte položku Poloha. Na displeji sa zobrazí približný odhad polohy.

Ak chcete aktuálnu polohu uložiť ako orientačný bod, vyberte položku Voľby > Uložiť polohu. Orientačné body sú uložené polohy s viacerými informáciami a môžu sa použiť v iných kompatibilných aplikáciách a prenášať medzi kompatibilnými zariadeniami.

#### Počítadlo vzdialenosti

Ak chcete aktivovať výpočet dĺžky cesty, vyberte položku Dĺžka trasy > Voľby > Štart. Ak ho chcete deaktivovať, vyberte položku Stop. Vypočítané hodnoty zostanú zobrazené na displeji. Použite túto funkciu vonku, aby ste získali lepší signál. Ak chcete vynulovať nastavenú vzdialenosť a dĺžku trvania cesty, priemernú a maximálnu rýchlosť a začať nový výpočet, vyberte položku Vynulovať. Ak chcete vynulovať aj počítadlo prejdenej vzdialenosti a celkový čas, vyberte položku Reštartovať.

Počítadlo vzdialenosti má obmedzenú presnosť a môže dochádzať k zaokrúhľovacím chybám. Presnosť okrem toho závisí od dostupnosti a kvality signálov GPS.

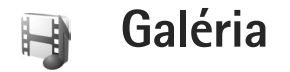

# Tlač online

Pomocou aplikácie Tlač online si môžete objednať tlač snímok online priamo domov alebo do obchodu, kde si ich možete neskôr vyzdvihnúť. Môžete si tiež objednať rôzne produkty s vybratou snímkou, napríklad hrnčeky alebo podložky pod myš. Dostupnosť produktov závisí od poskytovateľa služieb.

Ak chcete používať aplikáciu Tlač online, musíte mať nainštalovaný minimálne jeden konfiguračný súbor tlačovej služby. Súbory môžete získať od poskytovateľov tlačových služieb, ktorí podporujú aplikáciu Tlač online.

# Objednanie výtlačkov

Tlačiť možno len snímky vo formáte .jpeg.

Stlačte tlačidlo 🚱 a vyberte položku Galéria > Snímky a video.

- V aplikácii Galéria vyberte jednu alebo viacero snímok a zvoľte položku Voľby > Tlačiť > Objednať výtlačky.
- 2 Vyberte si poskytovateľa služieb zo zoznamu.
- 3 Vyberte položku Voľby a niektorú z nasledujúcich možností:

Otvoriť, ak chcete otvoriť spojenie s poskytovateľom služieb.

Odstrániť, ak chcete odstrániť poskytovateľa služieb zo zoznamu.

Nastavenia, ak chcete zmeniť predvolené miesto prístupu pre spojenie.

Denník, ak si chcete pozrieť detaily predchádzajúcich objednávok.

4 Ak je poskytovaná služba jednorazovou službou obchodu, ste pripojení k poskytovateľovi služieb a okno s ukážkami snímok zobrazuje snímky, ktoré ste vybrali v aplikácii Galéria.

Vyberte položku Voľby a niektorú z nasledujúcich možností:

Ukázať, ak si snímky chcete pozrieť pred objednaním výtlačku, stlačením posúvacieho tlačidla nahor alebo nadol si ich pozrite.

Objednať teraz, ak chcete odoslať objednávku. Zmeniť objed. produktov, ak chcete upraviť detaily produktu a počet kópií vybratej snímky. V okne objednávky produktu môžete vybrať produkt a typ, ktorý chcete objednať. Dostupnosť volieb a produktov závisí od poskytovateľa služieb. Ak chcete zobraziť a zmeniť detaily iných snímok, stlačte posúvacie tlačidlo doľava alebo doprava. Zmeniť info o zákazník., ak chcete zmeniť zákazníka a informácie o objednávke.

Pridať snímku, ak chcete pridať snímky do objednávky. Odstrániť snímku, ak chcete odstrániť snímky z objednávky.

5 Ak je ponúkaná služba poskytovaná skupinou predajcov, ste pripojení k poskytovateľovi služieb a potrebujete vybrať obchod, z ktorého si chcete vyzdvihnúť výtlačky. Okno s ukážkami snímok zobrazuje snímky, ktoré ste vybrali v aplikácii Galéria. V závislosti od poskytovateľa služieb môžete mať možnosť prehliadať a vyhľadávať obchody na základe rôznych vyhľadávacích kritérií.

Výberom položky Voľby > Informácie si môžete overiť detaily ako otváracie hodiny vybraného obchodu (ak to poskytuje poskytovateľ služieb).

Posúvacím tlačidlom prejdite na maloobchod, z ktorého si chcete vyzdvihnúť výtlačky, a stlačte posúvacie tlačidlo. Pred objednaním si môžete snímky pozrieť, zmeniť detaily snímky alebo informácie o zákazníkovi, alebo do objednávky pridať snímky či ich z nej odstrániť. Ak chcete snímky objednať, vyberte položku Voľby > Objednať teraz.

# Zdiel'anie online

Môžete zdieľať snímky a videoklipy v kompatibilných albumoch online, webových denníkoch alebo iných službách zdieľania online na webe. Môžete prenášať obsah, ukladať nedokončené správy ako koncepty a pokračovať v písaní neskôr a prezerať obsah albumov. Podporované typy obsahu závisia od poskytovateľa služieb.

# Na úvod

Službu si musíte predplatiť u poskytovateľa služby zdieľania snímok online. Túto službu si zvyčajne môžete predplatiť na webovej stránke poskytovateľa služieb. Podrobné informácie o predplatení tejto služby si vyžiadajte od poskytovateľa služieb. Ďalšie informácie o kompatibilných poskytovateľoch služieb nájdete na stránke www.nokia.com/support.

Pri prvom otvorení služby sa zobrazí výzva na zadanie mena používateľa a hesla. Ak chcete nastavenia otvoriť neskôr, stlačte tlačidlo *G* a vyberte položku Galéria > Snímky a video > Voľby > Otvoriť službu online > Voľby > Nastavenia. Pozrite časť "Nastavenia aplikácie Zdieľanie online", str. 22.

## Prenášanie súborov

Stlačte tlačidlo (;), vyberte položku Galéria > Snímky a video, súbory, ktoré chcete preniesť, a položku Voľby > Poslať > Webový prenos. Aplikáciu Zdieľanie online môžete otvoriť aj z menu hlavného fotoaparátu.

Otvorí sa okno Zvoliť službu. Ak chcete vytvoriť nové konto pre službu, vyberte položku Voľby > Pridať nové konto alebo ikonu služby s možnosťou Vytvoriť nové zobrazenou v zozname služieb. Ak ste nové konto vytvorili offline alebo ste zmenili nastavenia konta alebo služby cez webový prehliadač v kompatibilnom počítači, výberom položky Voľby > Načítať služby aktualizujte zoznam služieb v prístroji. Službu vyberiete stlačením tlačidla .

Keď vyberiete službu, vybraté snímky a videoklipy sa zobrazia v režime úprav. Môžete otvárať, prezerať a organizovať súbory, pridávať k nim text alebo pridávať nové súbory.

Ak sa chcete pripojiť k službe a preniesť súbory na web, vyberte položku Voľby > Preniesť alebo stlačte tlačidlo

Ak chcete zrušiť webový prenos a vytvorenú správu uložiť ako koncept, vyberte položku Späť > Uložiť ako koncept. Ak sa prenos už začal, vyberte položku Zruš > Uložiť ako koncept.

# Otvorenie služby online

Ak si chcete pozrieť prenesené snímky a videá v službe online, koncepty a poslať záznamy do prístroja, v zložke Snímky a video vyberte položku Voľby > Otvoriť službu online. Ak nové konto vytvoríte offline alebo zmeníte nastavenia konta alebo služby cez webový prehliadač v kompatibilnom počítači, výberom položky Voľby > Načítať služby aktualizujte zoznam služieb v prístroji. Vyberte si zo zoznamu požadovanú službu.

Po otvorení služby môžete vybrať niektorú z nasledujúcich možností:

Otvoriť v prehl. – ak sa chcete pripojiť k vybratej službe a prezrieť si prenesené albumy a koncepty albumov vo webovom prehliadači. Zobrazenie závisí od poskytovateľa služieb.

Koncepty – ak si chcete pozrieť a upraviť položky konceptu a preniesť ich na web.

Poslať – ak si chcete pozrieť posledných 20 položiek vytvorených v prístroji.

Nový príspevok - ak chcete vytvoriť nový záznam.

Dostupnosť volieb závisí od poskytovateľa služieb.

## Nastavenia aplikácie Zdieľanie online

Ak chcete upraviť nastavenia zdieľania online, v zložke Snímky a video vyberte položku Voľby > Otvoriť službu online > Voľby > Nastavenia.

#### Moje kontá

V menu Moje kontá môžete vytvárať nové alebo upravovať existujúce kontá. Ak chcete vytvoriť nové konto, vyberte položku Voľby > Pridať nové konto. Ak chcete upraviť existujúce konto, vyberte príslušné konto a položku Voľby > Upraviť. Vyberte niektorú z nasledujúcich možností:

Názov konta - ak chcete zadať názov konta.

Poskytovateľ služieb – ak chcete vybrať poskytovateľa služieb, ktorého chcete využívať. Nemôžete zmeniť poskytovateľa služieb existujúceho konta, pre nového poskytovateľa služieb musíte vytvoriť nové konto. Ak vymažete konto v menu Moje kontá, zároveň sa zo zariadenia vymažú aj služby týkajúce sa konta vrátane odoslaných položiek služby.

Meno používateľa a Heslo – ak chcete zadať meno používateľa a heslo, ktoré ste vytvorili ku kontu pri registrácii v službe online.

Preniesť veľkosť obr. – ak chcete vybrať veľkosť snímok prenášaných do služby.

#### Nastavenia aplikácie

Veľkosť obrázka – ak chcete vybrať veľkosť, v akej sa má snímka zobraziť na displeji zariadenia. Toto nastavenie neovplyvňuje veľkosť snímky pri prenose.

Veľkosť textu – ak chcete vybrať veľkosť písma zobrazeného textu v koncepte a odoslaných položkách alebo ak chcete pridať alebo upraviť text novej položky.

#### Rozšírené

Poskytovateľ služieb – ak si chcete pozrieť alebo upraviť nastavenia poskytovateľa služieb, pridať nového poskytovateľa služieb alebo si pozrieť detaily poskytovateľa služieb. Ak zmeníte poskytovateľa služieb, všetky informácie o predchádzajúcom poskytovateľovi služieb v položke Moje kontá sa stratia. Nemôžete meniť nastavenia vopred definovaných poskytovateľov služieb.

Predvol. miesto príst. – ak chcete zmeniť miesto prístupu k službe online, vyberte požadované miesto prístupu.

# Pre váš počítač

# Home Media Server ⊙

Dôležité: Vždy aktivujte niektorú z dostupných metód šifrovania, aby sa zvýšila bezpečnosť vášho pripojenia k bezdrôtovej sieti LAN. Použitím šifrovania znížite riziko neoprávneného prístupu k vašim dátam.

Na pripojenie ku kompatibilným zariadeniam pomocou bezdrôtovej siete LAN používa softvér Home Media Server architektúru UPnP. Architektúra UPnP používa bezpečnostné nastavenia bezdrôtového spojenia so sieťou LAN.

Pomocou softvéru Home Media Server môžete na kompatibilnom počítači automaticky vytvárať katalógy hudobných alebo obrázkových súborov, prípadne videosúborov. Môžete vytvárať vlastné zoznamy skladieb, fotoalbumy alebo filmové zbierky. Na svoje zariadenie môžete prenášať kompatibilné mediálne súbory, prípadne zálohovať súbory zo zariadenia v počítači. Zariadenie môžete používať ako diaľkový ovládač a mediálne súbory zo zariadenia alebo počítača zobrazovať na domácom sieťovom mediálnom prehrávači kompatibilnom s technológiou UPnP, ako sú počítač, televízor alebo stereosystém.

### Inštalácia v počítači

Nainštalujte aplikáciu Home Media Server v kompatibilnom počítači z disku DVD-ROM dodaného so zariadením. Aplikácia Home Media Server vyžaduje operačný systém Microsoft Windows 2000 alebo Windows XP. Ak máte svoj počítač chránený bránou firewall, budete možno musieť upraviť nastavenia tak, aby mohol počítač spolupracovať s vaším prístrojom Nokia. Aplikáciu nainštalujte podľa pokynov na displeji.

### Správa mediálnych súborov

Ak chcete ďalej spravovať svoje skladby, digitálne fotografie alebo videoklipy, uložte príslušné súbory v kompatibilnom počítači a pridajte tieto súbory alebo celé priečinky do aplikácie Home Media Server.

Priečinky, v ktorých ukladáte kompatibilné mediálne súbory v počítači, môžete určiť na prezeranie. Po uložení nových mediálnych súborov do priečinkov na prezeranie ich aplikácia Home Media Server pridá do svojej knižnice a automaticky ich aktualizuje.

# Prenos súborov z počítača do prístroja

- Pomocou svojho prístroja Nokia sa pripojte k aplikácii Home Media Server v kompatibilnom počítači.
   Pomocou aplikácie Home Media Server vyberte z menu zariadení v kompatibilnom počítači svoj telefón Nokia.
- 2 Vyberte knižnicu mediálnych súborov, ktorú chcete preniesť.
- 3 Vyberte jeden mediálny súbor.
- 4 Vyberte možnosť na prenos súboru do prístroja Nokia.

# Prenos súborov z prístroja do počítača

- Pomocou svojho prístroja Nokia sa pripojte k aplikácii Home Media Server v kompatibilnom počítači alebo v kompatibilnom počítači pomocou aplikácie Home Media Server vyberte z menu zariadení svoj prístroj Nokia.
- 2 Vyberte súbor, ktorý chcete preniesť.
- 3 Vyberte možnosť prenosu súboru do aplikácie Home Media Server v kompatibilnom počítači.

# Zobrazenie súborov počítača v iných zariadeniach

Ak chcete využiť svoj prístroj Nokia ako diaľkový ovládač na zobrazovanie kompatibilných multimediálnych súborov z aplikácie Home Media Server na vašom kompatibilnom počítači alebo inom kompatibilnom zariadení UPnP vo vašej domácej sieti. Prístroj Nokia môžete napríklad použiť na ovládanie prehrávania kompatibilných hudobných súborov uložených v počítači cez kompatibilný domáci audiosystém UPnP prostredníctvom kompatibilného multimediálneho prijímača UPnP.

# Ovládanie prehrávania mediálnych súborov pomocou prístroja Nokia

- Pomocou svojho prístroja Nokia sa pripojte k aplikácii Home Media Server v kompatibilnom počítači.
- 2 Vyberte mediálnu knižnicu obsahujúcu súbor, ktorý chcete spravovať.
- 3 Vyberte mediálny súbor.
- 4 Zvoľte kompatibilné zariadenie, v ktorom je súbor zobrazený.

# Ďalšie informácie

Ďalšie informácie o aplikácii Home Media Server nájdete na stránke www.simplecenter.net/nokia alebo v Pomocníkovi aplikácie Home Media Server po stlačení tlačidla F1.

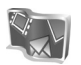

# Nokia Lifeblog **■** ⊙

Nokia Lifeblog je kombináciou softvéru pre mobilný telefón a počítač, ktorý uchováva multimediálny denník položiek zhromaždených v zariadení. Aplikácia Nokia Lifeblog automaticky chronologicky usporadúva fotografie, videá, zvukové súbory, textové správy, multimediálne správy a príspevky webového denníka, takže si ich môžete prezerať, vyhľadávať, zdieľať, zverejňovať a zálohovať. Aplikácie Nokia Lifeblog pre počítače a Nokia Lifeblog pre mobilné telefóny umožňujú odosielanie položiek webového denníka alebo ich prezeranie inými používateľmi.

Aplikácia Nokia Lifeblog pre mobilné telefóny automaticky zachováva nahrávky multimediálnych položiek. Aplikáciu Nokia Lifeblog môžete používať v prístroji na prehliadanie položiek, odosielanie iným používateľom alebo ich zverejňovanie na webe. Ak chcete prenášať a synchronizovať položky v zariadení s kompatibilným počítačom, zariadenie pripojte k počítaču pomocou dátového kábla USB alebo pripojenia Bluetooth.

Aplikácia Nokia Lifeblog pre počítače umožňuje jednoduché prehliadanie a vyhľadávanie položiek zhromaždených v zariadení. Obľúbené fotografie, videá, text a multimediálne správy sa pomocou jedného tlačidla použitím dátového kábla USB alebo pripojenia Bluetooth prenesú späť do zariadenia. Ak chcete položky uschovať, môžete databázu aplikácie Nokia Lifeblog zálohovať pomocou kompatibilných pevných diskov, diskov CD, DVD, vymeniteľných alebo sieťových jednotiek. Položky môžete uverejniť aj vo webovom denníku.

Ak chcete v prístroji spustiť aplikáciu Nokia Lifeblog, stlačte tlačidlo 🎝 a vyberte položku Aplikácie > Lifeblog.

# Inštalácia v počítači 💿

Skôr ako nainštalujete aplikáciu Nokia Lifeblog v kompatibilnom počítači, musíte mať:

- 1 GHz Intel Pentium alebo ekvivalentný procesor s pamäťou 128 MB RAM,
- 400 MB voľného miesta na pevnom disku (ak musí byť nainštalované rozhranie Microsoft DirectX a program Nokia PC Suite),
- grafické rozlíšenie 1024 x 768 a farebná hĺbka 24 bitov,
- 32 MB grafická karta,
- systém Microsoft Windows 2000 alebo Windows XP.

Ak chcete v počítači nainštalovať aplikáciu Nokia Lifeblog, postupujte nasledovne:

- 1 Vložte disk DVD-ROM, ktorý ste dostali so zariadením.
- 2 Nainštalujte program Nokia PC Suite (vrátane ovládačov pripájacieho kábla Nokia pre USB pripojenie).
- 3 Nainštalujte aplikáciu Nokia Lifeblog pre počítače.

Ak nebolo v počítači nainštalované rozhranie Microsoft DirectX 9.0, nainštaluje sa spolu s aplikáciou Nokia Lifeblog pre počítače.

# Pripojenie zariadenia k počítaču

Ak chcete pripojiť prístroj ku kompatibilnému počítaču pomocou kompatibilného dátového kábla USB, postupujte nasledovne:

- Skontrolujte, či je nainštalovaný program Nokia PC Suite.
- 2 Pripojte dátový kábel USB k zariadeniu a počítaču. Pri prvom pripojení zariadenia k počítaču po nainštalovaní programu Nokia PC Suite sa v počítači nainštaluje aj príslušný ovládač zariadenia. Môže to chvíľu trvať.
- 3 Spustite aplikáciu Nokia Lifeblog pre počítače.

Ak chcete pripojiť prístroj ku kompatibilnému počítaču pomocou bezdrôtovej technológie Bluetooth, postupujte nasledovne:

- 1 Skontrolujte, či je v počítači nainštalovaný program Nokia PC Suite.
- 2 Skontrolujte, či ste spárovali prístroj s počítačom pomocou bezdrôtovej technológie Bluetooth. Pozrite návod na použitie programu Nokia PC Suite a návod na použitie k prístroju.

3 Aktivujte pripojenie Bluetooth v zariadení a v počítači. Podrobnosti nájdete v návode na použitie prístroja a v dokumentácii k počítaču.

# Kopírovanie položiek

Keď je zariadenie pripojené ku kompatibilnému počítaču pomocou dátového kábla USB alebo pripojenia Bluetooth, môžete kopírovať položky medzi zariadením a počítačom.

Ak chcete kopírovať nové alebo upravené položky zo zariadenia do počítača alebo vybrané položky z počítača do zariadenia, postupujte nasledovne:

- 1 Spustite aplikáciu Nokia Lifeblog v počítači.
- 2 V aplikácii Nokia Lifeblog pre počítače vyberte položku File > Copy from phone and to phone.

Nové položky zo zariadenia sa skopírujú do počítača. Položky v okne To phone v počítači sa skopírujú do zariadenia.

## Uverejňovanie na webe

Ak chcete zdieľať najlepšie položky aplikácie Nokia Lifeblog, pošlite ich do kompatibilného webového denníka na internete, aby si ich mohli prezrieť ostatní.

Najprv musíte vytvoriť konto v službe webového denníka, vytvoriť jeden alebo viac webových denníkov používaných ako miesto uverejňovania príspevkov a pridať konto

webového denníka do aplikácie Nokia Lifeblog. Odporúčaná služba webového denníka pre aplikáciu Nokia Lifeblog je TypePad zo služby Six Apart na lokalite www.typepad.com.

V zariadení pridajte konto webového denníka v aplikácii Nokia Lifeblog v nastaveniach webového denníka. V kompatibilnom počítači upravte kontá v okne

Edit blog accounts.

Ak chcete uverejniť položky zo zariadenia na webe, postupujte nasledovne:

- V položke Časový prehľad alebo Obľúbené vyberte položky, ktoré chcete uverejniť na webe.
- 2 Vyberte položku Voľby > Poslať na Web.
- 3 Ak používate funkciu prvýkrát, aplikácia Nokia Lifeblog načíta zoznam webového denníka zo servera webového denníka.
- 4 Otvorí sa dialógové okno uverejnenia webového denníka. Zo zoznamu destinácií Poslať do: vyberte webový denník, ktorý chcete použiť. Ak ste vytvorili nové webové denníky, zoznam webových denníkov aktualizujete výberom položky Voľby > Obn. zoznam blogov.
- 5 Zadajte názov a popis príspevku. V textovom poli môžete napísať dlhší príbeh alebo popis.
- 6 Keď je všetko pripravené, vyberte položku Voľby > Poslať.

Ak chcete uverejniť položky z počítača na webe, postupujte nasledovne:

- V položke Časový prehľad alebo Obľúbené vyberte položky (maximálne 50), ktoré chcete uverejniť na webe.
- 2 Vyberte položku File > Poslať na Web. Otvorí sa okno Poslať na Web.
- 3 Zadajte názov a popis príspevku. V textovom poli môžete napísať dlhší príbeh alebo popis.
- 4 Zo zoznamu Poslať do: vyberte webový denník, ktorý chcete použiť.
- 5 Keď je všetko pripravené, vyberte položku Poslať.

# Import položiek z iných zdrojov

Okrem snímok .jpg z prístroja môžete do aplikácie Nokia Lifeblog importovať aj snímky vo formáte .jpg, videoklipy vo formáte .3gp a .mp4, zvukové súbory vo formáte .amr a textové súbory vo formáte .txt z iných zdrojov (napríklad z kompatibilných diskov CD, DVD alebo zo zložiek na pevnom disku v kompatibilnom počítači).

Ak chcete importovať snímky alebo video z kompatibilného počítača do aplikácie Nokia Lifeblog pre počítače, postupujte nasledovne:

- Vyberte položku Časový prehľad alebo Obľúbené > File > Import. Otvorí sa okno Import.
- 2 V zozname vyhľadajte požadovaný súbor so snímkou, videom, zvukovým alebo textovým súborom alebo

prejdite do iných zložiek a vyhľadajte súbor, ktorý chcete importovať.

- 3 Vyberte priečinok, súbor alebo niekoľko súborov. Ich obsah si môžete prezrieť na paneli Náhľad.
- 4 Ak chcete importovať priečinok (vrátane podpriečinkov) alebo vybrané súbory, vyberte položku Otvoriť.

# Prezeranie chronológie a obľúbených položiek

Po spustení aplikácie Nokia Lifeblog v počítači existuje niekoľko možností pohybovania sa v oknách Časový prehľad a Obľúbené. Najrýchlejší spôsob je použiť posúvač. Prípadne kliknite na časový panel a vyberte dátum, použite funkciu Ísť na dátum alebo šípky.

# Ďalšie informácie

Ďalšie informácie o službách webového denníka a ich kompatibilite s aplikáciou Nokia Lifeblog nájdete na stránke www.nokia.com/lifeblog alebo v Pomocníkovi aplikácie Nokia Lifeblog pre počítače po stlačení tlačidla F1.

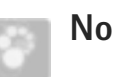

# Nokia PC Suite ⊙

Balík Nokia PC Suite je súbor počítačových aplikácií vytvorený na použitie s vaším prístrojom Nokia.

Ak chcete nainštalovať a používať balík Nokia PC Suite, musíte mať počítač s operačným systémom Microsoft Windows 2000 alebo XP a kompatibilný s káblom USB, technológiou Bluetooth alebo infračerveným spojením. Skôr ako budete môcť používať program Nokia PC Suite, musíte ho nainštalovať v počítači. Ďalšie informácie nájdete na disku DVD– ROM dodanom so zariadením.

Na disku DVD-ROM je v elektronickej forme k dispozícii celý návod na použitie programu Nokia PC Suite. Ak chcete získať ďalšie informácie a prevziať najnovšiu verziu programu Nokia PC Suite, navštívte stránku www.nokia.com/pcsuite.

Niektoré užitočné aplikácie programu Nokia PC Suite:

Get Connected – ak sa chystáte pripojiť zariadenie ku kompatibilnému počítaču prvýkrát.

Synchronizovať – ak chcete synchronizovať kontakty, položky kalendára, úlohy a poznámky, prípadne e-maily medzi zariadením a kompatibilným zariadením Personal Information Manager (PIM) v počítači. Backup – ak chcete zálohovať údaje zo zariadenia alebo obnoviť uložené údaje z kompatibilného zariadenia v počítači.

Send text messages – ak chcete vytvárať a odosielať textové správy.

Store images – ak chcete ukladať snímky alebo videá zo zariadenia do kompatibilného počítača.

Správca súbor. – ak chcete spravovať obsah zo zložiek zariadenia prostredníctvom programu Prieskumník systému Windows.

Transfer music – ak chcete v kompatibilnom počítači vytvárať alebo organizovať digitálne hudobné súbory a preniesť ich do kompatibilného zariadenia.

Connect to the Internet – ak chcete vytvoriť sieťové pripojenie pomocou zariadenia ako modemu.

# Ďalšie informácie

Ak chcete získať ďalšie informácie a prevziať najnovšiu verziu programu Nokia PC Suite, navštívte stránku www.nokia.com/pcsuite.

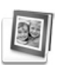

# Adobe Photoshop Album Starter Edition $\odot$

Aplikácia Adobe Photoshop Album Starter Edition 3.0 umožňuje vyhľadávať, opravovať a jednoducho zdieľať fotografie pomocou kompatibilného počítača. S touto verziou aplikácie Starter Edition môžete vykonávať tieto činnosti:

- Používať menovky na usporiadanie fotografií pre jednoduché vyhľadávanie.
- Používať zobrazenie kalendára a prezerať si všetky digitálne fotografie na jednom mieste.
- Opravovať bežné nedostatky fotografií jedným kliknutím.
- Zdieľať fotografie mnohými spôsobmi: posielaním v e-maile, tlačou doma alebo odosielaním fotografií na kompatibilné mobilné zariadenia.

### Inštalácia

Nainštalujte aplikáciu Starter Edition v kompatibilnom počítači z disku DVD-ROM dodaného so zariadením. Aplikácia Starter Edition vyžaduje systém Microsoft Windows 2000 (balík Service Pack 4 alebo novšiu verziu) alebo operačný systém XP (balík Service Pack 2 alebo novšiu verziu), program Nokia PC Suite 6.5 alebo novšiu verziu na prepojenie zariadenia a počítača a na prezeranie a úpravu videoklipov aplikáciu Apple QuickTime 6.5.1. alebo novšiu verziu.

Program Nokia PC Suite sa poskytuje na disku DVD-ROM dodávanom spolu so zariadením. Ak nie je v systéme nainštalovaná aplikácia Apple QuickTime, môžete ju nainštalovať zo stránky www.apple.com/quicktime/download. Pri inštalácii postupujte podľa pokynov na displeji.

## Prenos z prístroja do počítača

Existujú dva spôsoby prenosu fotografií zo zariadenia do aplikácie Starter Edition.

Ak chcete automaticky preniesť fotografie a videoklipy do kompatibilného počítača, postupujte nasledovne:

- Pripojte prístroj ku kompatibilnému počítaču pomocou kompatibilného dátového kábla USB. V počítači sa otvorí dialógové okno Adobe Photo Downloader a automaticky sa vyberú nové súbory so snímkami a videami zachytenými od posledného prenosu.
- 2 Prenos spustíte kliknutím na položku Get Photos. Všetky vybraté súbory sa importujú do aplikácie Starter Edition. Všetky albumy vytvorené v zložke Galéria vo vašom zariadení sa automaticky prenesú do aplikácie Starter Edition a označia sa ako menovky.
- 3 Po prenose súborov do aplikácie Starter Edition môžete súbory zo zariadenia vymazať.

Ak chcete zapnúť alebo vypnúť automatické okno Adobe Photo Downloader, kliknite pravým tlačidlom myši na ikonu na paneli úloh.

Ak chcete fotografie preniesť do kompatibilného počítača manuálne, postupujte nasledovne:

- Pripojte zariadenie ku kompatibilnému počítaču pomocou dátového kábla USB alebo pripojenia Bluetooth.
- 2 Spustite aplikáciu Starter Edition.
- 3 Na paneli s odkazmi kliknite na položku Get photos > From Camera, Mobile Phone alebo Card Reader. Otvorí sa okno Adobe Photo Downloader.
- 4 Prenos spustíte kliknutím na položku Get Photos. Všetky vybraté súbory sa importujú do aplikácie Starter Edition. Všetky albumy vytvorené v zložke Galéria vo vašom zariadení sa automaticky prenesú do aplikácie Starter Edition a označia sa ako menovky.
- 5 Po prenose súborov do aplikácie Starter Edition ich môžete zo svojho zariadenia vymazať.

# Prenos z počítača do prístroja

Ak chcete preniesť upravené fotografie a videoklipy späť do zariadenia, postupujte nasledovne:

 Pripojte zariadenie ku kompatibilnému počítaču pomocou dátového kábla USB alebo pripojenia Bluetooth.

- 2 Spustite aplikáciu Starter Edition.
- 3 Vyberte fotografie a videá, ktoré chcete preniesť do zariadenia.
- 4 Na paneli s odkazmi kliknite na položku Share a vyberte položku Send to Mobile Phone.
- 5 Kliknite na tlačidlo OK.

### Usporiadanie fotografií podľa dátumu

Aplikácia Starter Edition automaticky usporadúva fotografie podľa dátumu, aby ich bolo možné jednoducho vyhľadať. Existujú dva spôsoby vyhľadávania fotografií podľa dátumu: zo zdroja fotografií a zobrazenia kalendára.

Ak chcete vyhľadávať fotografie zo zdroja fotografií, postupujte nasledovne:

- 1 Na paneli s odkazmi vyberte položku Photo Well.
- 2 Na časovej priamke pod panelom s odkazmi vyberte mesiac, v ktorom boli nasnímané fotografie, ktoré si chcete pozrieť. Fotografie z daného mesiaca sa zobrazia v zdroji fotografií.

Ak chcete vyhľadávať fotografie zo zobrazenia kalendára, postupujte nasledovne:

- 1 Na paneli s odkazmi vyberte položku Calendar View.
- 2 Ak si chcete prezrieť všetky fotografie urobené v určitý deň, v zobrazení kalendára vyberte daný deň.
- Pomocou šípok v hornej časti kalendára prechádzajte z mesiaca na mesiac.

# Usporiadanie fotografií pomocou menoviek

Na vyhľadávanie fotografií podľa osôb, miesta, udalosti alebo iných charakteristík môžete použiť menovky. Keď fotografie označíte menovkami, nemusíte si pamätať názov súboru, dátum ani zložku každej fotografie.

Na paneli s odkazmi kliknutím na položku Organize otvorte položku Tag.

Ak chcete vytvoriť vlastnú menovku, postupujte nasledovne:

- 1 Kliknite na položku New na paneli Tag a vyberte položku New Tag.
- 2 V dialógovom okne Create Tag použite menu Category a vyberte podkategóriu, do ktorej chcete menovku zaradiť.
- 3 V textovom poli Name zadajte názov menovky.
- 4 V textovom poli Poznámka zadajte ľubovoľné informácie o menovke.
- 5 Kliknite na položku OK.

Menovka sa zobrazí na paneli Tag vo zvolenej kategórii alebo podkategórii.

Ak chcete menovku pridať k fotografii, presuňte ju z panela Tag na fotografiu v zdroji fotografií. Ak chcete vyhľadať fotografie, dvakrát kliknite na menovku na paneli Tag. Vyhľadajú sa všetky fotografie s príslušnou pripojenou menovkou.

Ak chcete zúžiť škálu fotografií a prejsť na určitý mesiac, kliknite na panel na časovej osi.

Ak v zariadení vytvárate nový album, pridávate doň nové fotografie a prenášate fotografie do aplikácie Starter Edition, informácie o albume sa zobrazia ako nová menovka v zložke Imported tags.

## Oprava fotografií

Ak chcete opraviť najčastejšie problémy, postupujte nasledovne:

- 1 Vyberte fotografiu v zdroji fotografií.
- 2 Na paneli s odkazmi kliknite na položku Fix photo. Aplikácia Starter Edition vytvorí kópiu pôvodnej fotografie na úpravu.

Ak chcete fotografiu opraviť automaticky, vyberte položku Auto Smart Fix.

Ak chcete fotografiu opraviť manuálne, vyberte položku Fix Photo Window... a jednu z uvedených možností: Všeobecné – umožňuje výber automatickej opravy farby. úrovní, kontrastu alebo zaostrenia.

Výrez – umožňuje orezanie fotografií pre lepšiu kompozíciu alebo zdôraznenie snímky.

Red Eye – umožňuje opravu efektu červených očí spôsobeného bleskom fotoaparátu.

# Prehrávanie a úprava videí

Ak chcete prehrávať videosúbory, dvakrát kliknite na príslušný súbor a potom na položku Prehrať pod oknom s videosúbormi.

Ak chcete upravovať, zmeniť usporiadanie alebo vymazať niektoré scény videa, postupujte nasledovne:

- Pravým tlačidlom myši kliknite na filmový súbor a vyberte položku Edit Mobile Movie. V okne videa sa zobrazí prvá snímka videa. Modrá značka na časovej osi pod oknom videa označuje prezeranú snímku.
- 2 Ak chcete video prehrať, prerušiť, zastaviť, prejsť na začiatok alebo na koniec, použite ovládacie tlačidlá pod oknom videa. Ak chcete posúvať prehrávanie videa, posuňte modrú značku na časovej priamke.
- 3 Ak chcete vybrať časť videoklipu na úpravu, zmenu usporiadania alebo vymazanie, postupujte podľa niektorej z uvedených možností:
  - Posuňte posúvače umiestnené na začiatku a konci časovej osi.
  - Ak chcete označiť začiatok vybratej časti, stlačte a podržte kláves Shift a kliknite na časovú os. Ak chcete označiť koniec vybratej časti, stlačte a podržte kláves Ctrl a kliknite na časovú os.

Po výbere sekcie môžete posunúť výberový panel na časovej osi.

4 Ak chcete vymazať vybratú časť videa, na paneli s nástrojmi kliknite na tlačidlo Vymazať. Ak chcete orezať vybratú časť a vymazať časti mimo nej, na paneli s nástrojmi kliknite na tlačidlo Výrez. Ak chcete kopírovať vybratú časť a prilepiť ju na iné miesto, na paneli s nástrojmi kliknite na tlačidlo Kopírovať. Posuňte modrú značku na časovej osi na želané miesto a kliknite na tlačidlo Prilepiť.

# Ďalšie informácie

Ďalšie informácie o funkciách programu nájdete v hlavnom menu v položke Pomocník > Adobe Photoshop Album Help.

Ďalšie informácie o aplikácii Starter Edition nájdete na stránkach

www.adobe.com/products/photoshopalbum/starter.html.

# Adobe Premiere Elements

Nasledujúce inštrukcie boli zostavené na základe informácií o najnovšej kompatibilnej verzii aplikácie Adobe Premier Elements dostupných v čase zostavovania. Avšak podrobnosti o inštrukciách, obzvlášť týkajúce sa umiestnenia jednotlivých možností, nemusia byť presné a môžu sa zmeniť. Pomocou počítačového softvéru Adobe Premiere Elements môžete vytvárať a upravovať videoklipy a snímky, pridávať efekty, prechody, texty a zvuk, ukladať výstup ako film aplikácie QuickTime alebo mediálny súbor systému Windows, prípadne ich môžete napáliť priamo na kompatibilný disk DVD.

Ak chcete nainštalovať a používať aplikáciu Adobe Premiere Elements, potrebujete kompatibilný počítač s operačným systémom Microsoft Windows XP. Aplikáciu Adobe Premiere Elements pred začatím používania musíte nainštalovať v počítači.

Požiadavky aplikácie Adobe Premiere Elements:

- Intel Pentium 4 alebo Intel Celeron 1,3 GHz (alebo kompatibilný procesor s podporou SSE2), dvojjadrové procesory a procesory s podporou technológie Hyper Threading Technology, procesory Pentium 4 3 GHz potrebné pre video s vysokým rozlíšením (HDV),
- systém Microsoft Windows XP (Home Edition, Professional alebo Media Center Edition) s balíkom Service Pack 2 alebo novšou verziou,
- 512 MB pamäte RAM; 1 GB potrebné pre HDV,
- 4 GB voľného miesta na pevnom disku na inštaláciu,
- jednotku DVD-ROM (kompatibilný zapisovač na disky DVD na napaľovanie diskov DVD),
- grafické rozlíšenie 1024 x 768 a farebná hĺbka 16 bitov (XGA),

 ovládače zvuku a obrazovky kompatibilné s rozhraním Microsoft DirectX 9.

Aplikácia Adobe Premiere Elements zahŕňa podporné funkcie pre formáty videosúborov, ako sú .3gp (iba import), .mpeg, QuickTime, Windows Media, JVC Everio (iba import), .asf (iba import), .wav, .wma (iba import), Dolby Digital Stereo, .psd (iba import), formáty audiosúborov, ako sú .aiff, .mp3 a .wav, a formáty obrázkových súborov, ako sú .png (iba import) a .jpeg. Úplný zoznam podporovaných formátov súborov nájdete v časti Adobe Help Center v aplikácii Adobe Premiere Elements. Pokyny na otvorenie centra Adobe Help Center nájdete v časti "Pomocník a kurzy", str. 34.

# Inštalácia aplikácie Adobe Premiere Elements v počítači

Ak chcete aplikáciu Adobe Premiere Elements inštalovať z disku DVD-ROM v kompatibilnom počítači, postupujte nasledovne:

- Zatvorte všetky otvorené aplikácie na počítači aj v zariadení.
- 2 Disk DVD-ROM dodávaný v štandardnom obchodnom balení vložte do diskovej jednotky DVD v počítači.
- 3 Z menu Install Software vyberte položku Adobe Premiere Elements.
- 4 Postupujte podľa pokynov na obrazovke.

# Pomocník a kurzy

Ak chcete získať podrobné informácie o aplikácii Adobe Premiere Elements, v hlavnom menu vyberte položku Pomocník > Premiere Elements Help. Otvorí sa centrum Adobe Help Center, v ktorom nájdete aj niekoľko užitočných kurzov. Pozrite tiež panel How to v ponuke úprav aplikácie Adobe Premiere Elements.

# Vytvorenie videa

V aplikácii Adobe Premiere Elements sú štyri aktívne pracovné priestory: Upraviť a DVD. Predvoleným pracovným priestorom po otvorení aplikácie je priestor úprav. Ak chcete otvoriť ďalší pracovný priestor, stlačte požadované tlačidlo v pravom hornom rohu pracovného priestoru úprav.

Pracovný priestor úprav je hlavným pracovným priestorom, v ktorom môžete prezerať súbory na časových osiach a upravovať ich. V pracovnom priestore názvov môžete prezerať názvy, titulky a popisy a tiež ich pridávať. V pracovnom priestore DVD môžete napaľovať videosúbory na kompatibilné disky DVD.

#### Začatie nového projektu

V aplikácii Adobe Premiere Elements môžete vytvárať projekty, v ktorých možno vybrané videosúbory, zvukové klipy, snímky, efekty, prechody a názvy skombinovať

do jedného filmu. Ak chcete vytvoriť nový projekt a pridať doň mediálne súbory, postupujte nasledovne:

- 1 Spustite aplikáciu Adobe Premiere Elements.
- 2 V okne Uvítanie vyberte položku New project.
- 3 V dialógovom okne New project zadajte názov projektu a stlačte tlačidlo OK.

Po zadaní názvu pridajte mediálne súbory do projektu.

#### Získanie mediálnych súborov pre projekt

Ak chcete do nového projektu pridať videoklipy, zvukové klipy alebo snímky, na paneli s odkazmi kliknite na tlačidlo Get media. Súbory môžete prehľadávať a vyberať z kompatibilného počítača alebo kompatibilného vymeniteľného disku, alebo na prehľadávanie a výber súborov zo zariadenia Nokia môžete použiť dátový kábel USB dodaný so zariadením Nokia.

Zoznam vybraných súborov nájdete na paneli Media. Ak chcete použiť niektorý klip, stlačte a podržte ľavé tlačidlo myši a presuňte príslušný klip z panela Media na časovú os. Klipy na časovej osi môžete podľa vlastného želania zoraďovať, ale tiež orezávať a zostrihávať. Ďalšie informácie nájdete v centre Adobe Help Center. Pokyny na otvorenie centra Adobe Help Center nájdete v časti "Pomocník a kurzy", str. 34.

#### Úprava videoklipov a snímok

Do videoklipov môžete pridávať efekty, napríklad otáčanie alebo ohýbanie, prípadne prechody ako zoslabnutie alebo vytrácanie. Môžete tiež upravovať farbu alebo osvetlenie.

Ak chcete pridať nejaký efekt alebo prechod, na paneli Effects and transitions vyberte požadovaný efekt alebo prechod a presuňte ho do klipu na časovej osi.

Ak chcete do videosúboru pridať názov, titulky alebo popisy, v zobrazení názvu vyberte požadovaný názov alebo použite šablónu.

## Zdieľanie videa

Pomocou aplikácie Adobe Premiere Elements môžete napaľovať videoklipy na kompatibilné disky DVD a prezerať si ich na kompatibilnom televíznom prijímači. Videoklipy môžete exportovať do iného formátu a zdieľať ich na internete.

#### Napaľovanie videa na disky DVD

V pracovnom priestore DVD vyberte niektorý z dvoch typov diskov DVD: automaticky prehrávaný disk DVD, ktorý neobsahuje menu, prípadne disk DVD s menu, na ktorom možno vyberať rôzne scény menu alebo šablóny.

Ak si chcete pozrieť obsah disku DVD, v pracovnom priestore DVD vyberte položku Preview DVD a stlačte tlačidlo Prehrať. Ak chcete prispôsobiť nastavenia disku DVD pred napálením filmu na kompatibilný disk DVD, na paneli Layout vyberte položku Burn DVD. Pozrite časť "Nastavenia disku DVD", str. 36.

Ak chcete film napáliť na kompatibilný disk DVD, vyberte položku Burn.

#### Nastavenia disku DVD

Pred napálením videa na kompatibilný disk DVD môžete upraviť nastavenia disku DVD. Vyberte, či chcete video napáliť priamo na disk DVD alebo ho uložiť v priečinku na pevnom disku kompatibilného počítača. Môžete tiež prispôsobiť kvalitu disku DVD a vybrať televízne štandardy pre svoju oblasť. Kvalita disku DVD je predvolene nastavená na možnosť Fit to disc. Aplikácia Adobe Premiere Elements upraví klip tak, aby sa zmestil na disk, a skomprimuje ho čo najmenej, aby sa zachovala kvalita. V závislosti od dĺžky a komplexnosti videoklipu môže komprimácia trvať dlho.

#### Export videa do iného formátu

Ak chcete zdieľať video napríklad na internete, môžete ho pre potreby internetu exportovať do iného formátu, napríklad QuickTime alebo Windows Media. Ak chcete súbor exportovať do iného formátu, na paneli s odkazmi stlačte tlačidlo Export. Úplný zoznam podporovaných formátov súborov nájdete v časti Adobe Help Center v aplikácii Adobe Premiere Elements. Pokyny na otvorenie centra Adobe Help Center nájdete v časti "Pomocník a kurzy", str. 34.